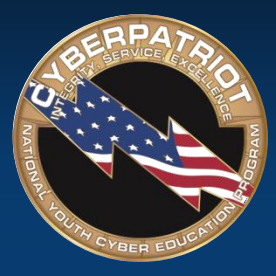

### CYBERPATRIOT

NATIONAL YOUTH CYBER EDUCATION PROGRAM

### **UNIT SIX**

#### Microsoft Windows Basics and MSDN

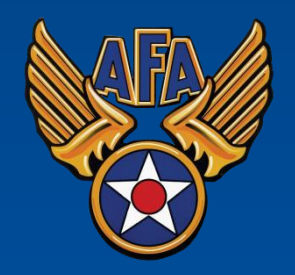

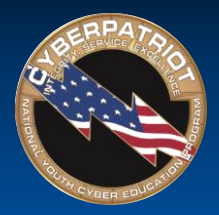

## Learning Objectives

- Participants will understand what the Microsoft Windows operating system is and its basic history
  - Windows OS Basics
  - Windows Version History
  - Windows-Specific Terms and Definitions
- Participants will understand what MSDN is and how it can be used as a competition training tool

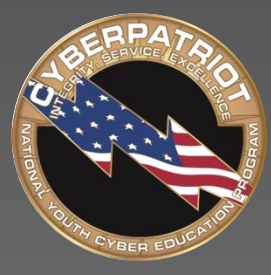

# CYBERPATRIOT

NATIONAL YOUTH CYBER EDUCATION PROGRAM

### **SECTION ONE**

#### **Windows Version History**

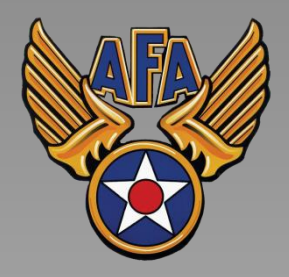

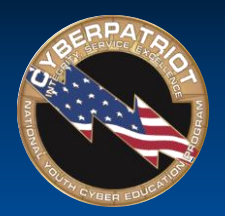

### Version History

- First version of Windows widely released was MS-DOS in 1981
- New workstation and server versions are often released around the same time and are closely related.
- Only OSes that have been used in the competition will be covered.
- Windows 10 just released (Windows Server 2016 coming soon) and will not be in the online rounds.

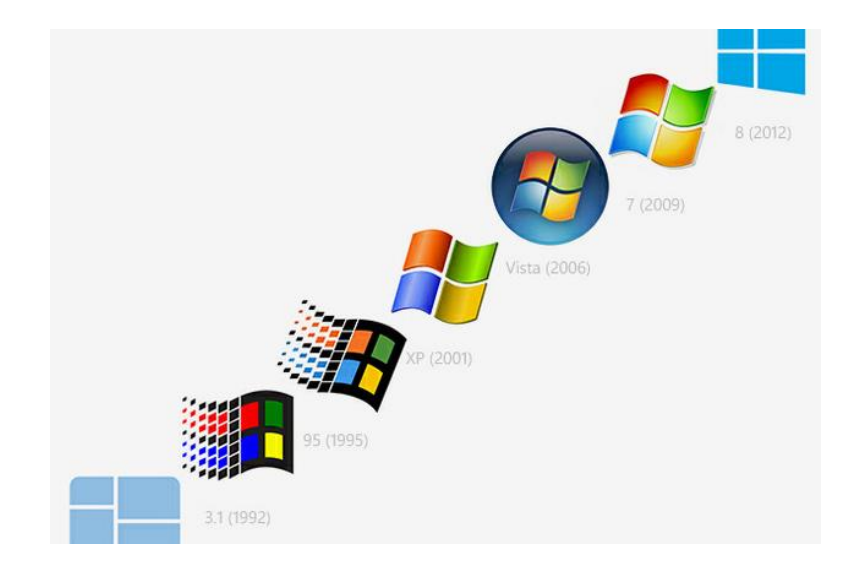

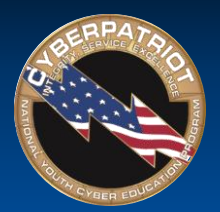

# Windows XP and Server 2003

#### Release Dates: 2001 (XP) and 2003 (Server 2003)

#### **Major Features**

- Lightweight Only requires 64 MB of RAM and 1.5 GB of hard drive space
- Focus on user eXPerience sleek graphics, simplicity, and basic features
- XP has been updated with three Service Packs and Server 2003 has two
- XP is the first version to include Remote Desktop, which allows a user to connect to a system remotely

- In 2014, Microsoft discontinued support and updates for Windows XP and Server 2003, meaning systems running those OSes may now be more vulnerable to attack.
- Almost 250 million people still use Windows XP
- Many systems running these OSes may also have outdated hardware and applications that also have security concerns.

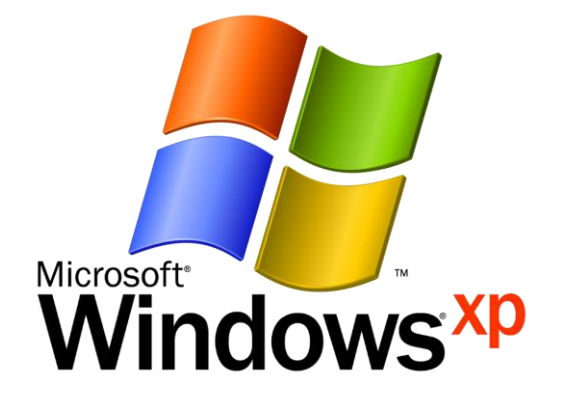

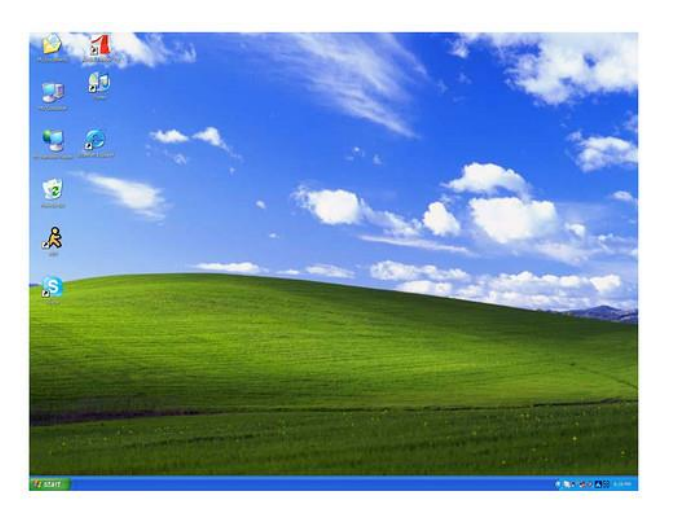

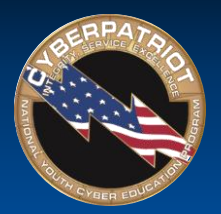

# Windows Vista and Server 2008

Release Dates: 2006 (Vista) and 2008 (Server 2008)

#### Major Features

- Updated GUI and a Windows Sidebar where users can place Desktop Gadgets, like weather and time applets
- Windows Defender security tool featuring antispyware capabilities
- Backup and Restore Center allows users to more efficiently back up files and create system images
- User Account Control (UAC) informs user when a program requires administrator-level permission
- Bitlocker Full disk encryption
- Vista and Server 2008 each have two Service Packs

- Vista included major architectural changes, making it significantly more secure than base Windows XP.
- While UAC is a useful security tool, it caused major usability issues for the average user.

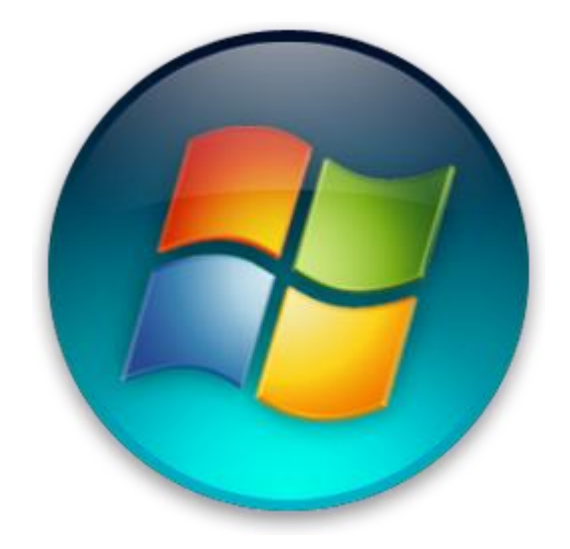

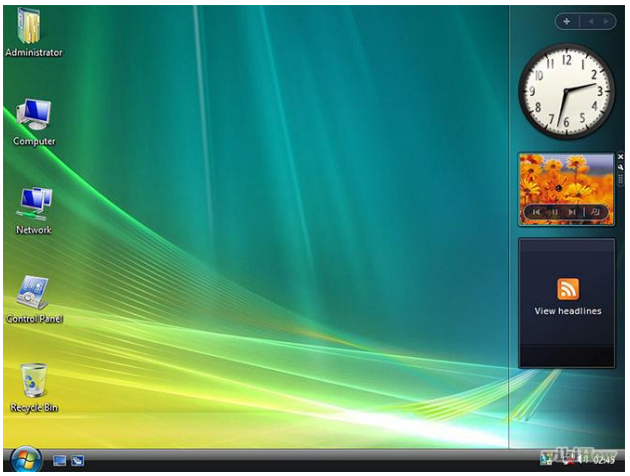

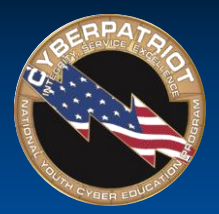

# Windows 7 and Server 2008 R2

#### Release Date: 2009 (Both)

#### Major Features

- Significant speed improvements that Vista lacked due to bloated OS size
- Windows 7 and 2008 R2 each have one Service Pack
- Improved searching and more nuanced UAC, which provides the ability to slide between different security levels
- Action Center centralized location to notify user of major security issues
- Windows now allows for biometric authentication

- Initial launch only had minimal security fixes over Vista.
- As the most widely used OS, Windows 7 is the most targeted by malicious users and software.

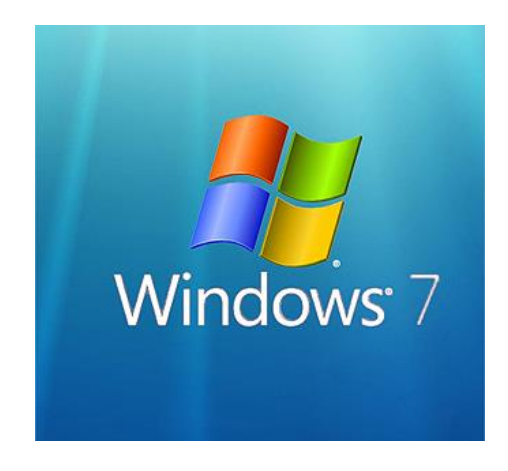

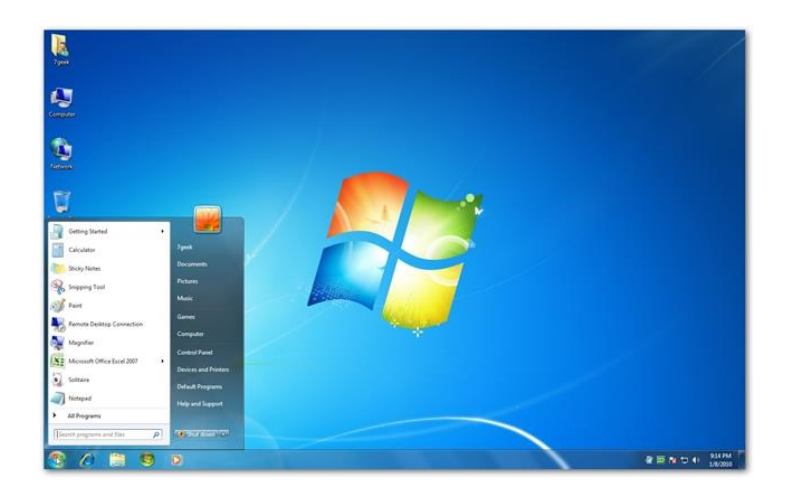

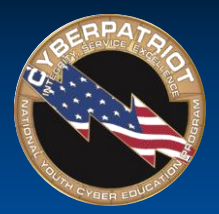

# Windows 8 (8.1) and Server 2012

<u>Release Dates</u>: 2012 (Windows 8 and Server 2012) and 2013 (Windows 8.1)

#### Major Features

- Focus on providing an OS for tablets, including touchscreen and gesture capabilities, a tiled Start screen, Windows Store, and "hot corners"
- Windows 8.1 returned the Start button that was missing in Windows 8
- Windows Defender now includes Microsoft Security Essentials, which provides antivirus support
- Cloud Storage and Sync users can now sync their settings and backup their data to the cloud

- Some applications were rewritten to maintain compatibility with the new GUI, which could lead to new security flaws.
- "Picture passwords" can be more easily cracked than traditional passwords.

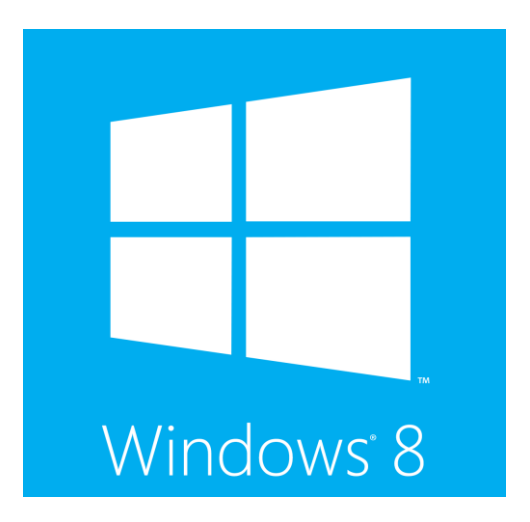

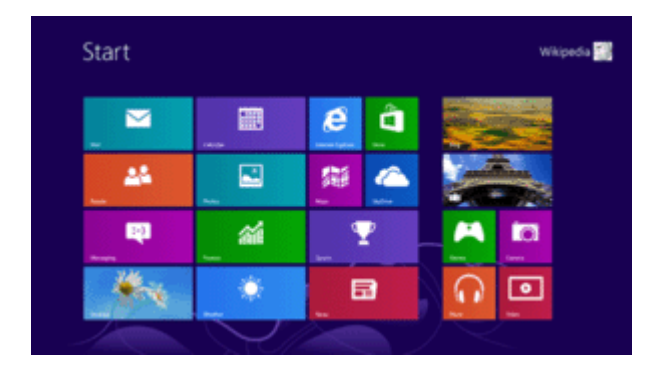

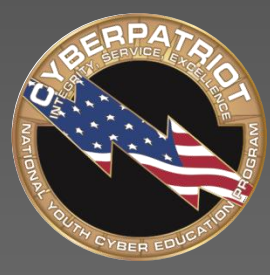

# CYBERPATRIOT

NATIONAL YOUTH CYBER EDUCATION PROGRAM

#### **SECTION TWO**

#### **Windows Basics**

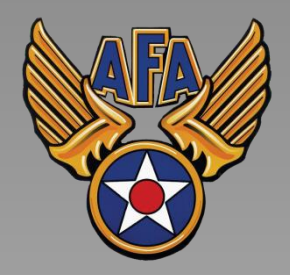

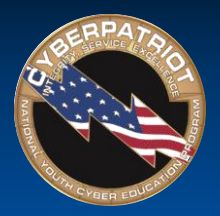

# Microsoft Windows: Desktop

- This is the main screen area a user sees after logging in on most Windows operating systems.
- Recycle Bin: deleted files are sent here before being completely deleted from a computer
- Icons/Shortcuts: thumbnail pictures that represent folders, files, and programs on the OS
- Start Button
- Task Bar: shows which files and programs are open and includes a notification area for information about computer settings

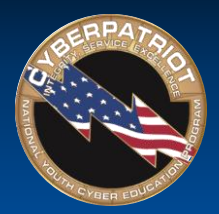

#### Microsoft Windows: Start Menu and Start Screen

- All Windows OSes until Windows 8 included a Start button in the task bar
- Clicking the Start button brings up the Start Menu
- From the Start Menu, users can search their system, open files and programs, and access system tools
- Windows 8 did not have a Start button and replaced the Start Menu with the Start Screen
- Windows 8.1 brought the Start button back to take users to the Start Screen

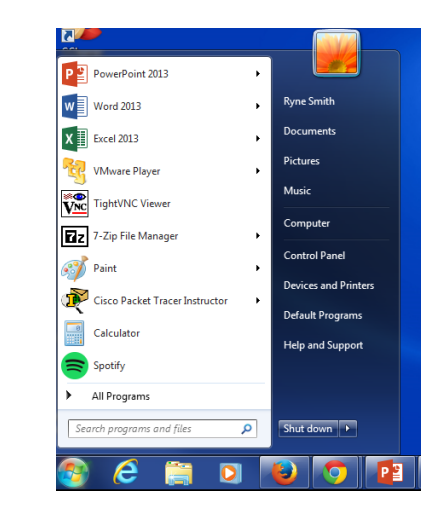

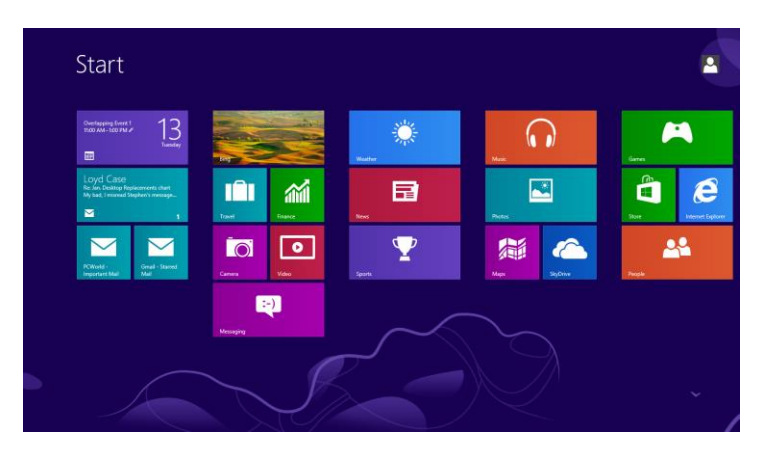

Source: http://windows.microsoft.com/en-us/windows/using-menus-buttons-bars-boxes#1TC=windows-7

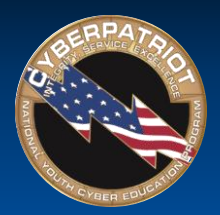

# Microsoft Windows: Directory

- Files and folders can be accessed through Windows Explorer
- A file path is where a file is located on a system
- Example file path:
  - C:\Program Files\iTunes\iTunes.exe
    - C: Drive
    - \Program Files Folder
    - \iTunes Folder
    - \iTunes.exe File

| Organize   Include in libra  | iry 🕶 🖇 | share with   Burn New folder |                    | 8== 🔻              |      |
|------------------------------|---------|------------------------------|--------------------|--------------------|------|
| 📃 Desktop                    | ^       | Name                         | Date modified      | Type               | Size |
| 🚺 Downloads                  |         | iTupesMiniPlayer.dll         | 4/7/2015 12:28 AM  | Application extens | 1    |
| 👽 Dropbox<br>📃 Recent Places |         | TupesHelper                  | 4/7/2015 12:28 AM  | Application        | 1    |
|                              |         | iTunesHelper.dll             | 4/7/2015 12:28 AM  | Application extens | 2    |
|                              |         | iTunesAdmin.dll              | 4/7/2015 12:28 AM  | Application extens | 5    |
| Cibraries                    |         | 1 Tunes                      | 4/7/2015 12:28 AM  | Application        | 4.0  |
| Documents                    |         | iTunes.dll                   | 4/7/2015 12:28 AM  | Application extens | 33,0 |
| Music                        |         | iPodUpdaterExt.dll           | 4/7/2015 12:28 AM  | Application extens | 3,0  |
| Pictures                     |         | iAdCore.dll                  | 4/7/2015 12:28 AM  | Application extens | 2,3  |
| Mideos                       |         | gnsdk_submit.dll             | 4/7/2015 12:28 AM  | Application extens | 3    |
|                              | -       | gnsdk_musicid.dll            | 4/7/2015 12:28 AM  | Application extens | 8    |
| Computer                     |         | gnsdk_manager.dll            | 4/7/2015 12:28 AM  | Application extens | 2,1  |
| 🖴 OS (C:)                    | _       | gnsdk_link.dll               | 4/7/2015 12:28 AM  | Application extens | 1    |
|                              |         | 🗟 gnsdk_dsp.dll              | 4/7/2015 12:28 AM  | Application extens | 3,2  |
|                              |         | R Acknowledgements           | 10/30/2014 1:00 PM | Rich Text Format   | 1    |
|                              |         | 퉬 iTunesMiniPlayer.Resources | 5/21/2015 9:56 AM  | File folder        |      |
|                              |         | iTunesHelper.Resources       | 5/21/2015 9:56 AM  | File folder        |      |
|                              |         | iTunes.Resources             | 5/21/2015 9:56 AM  | File folder        |      |
|                              |         | CD Configuration             | 5/21/2015 9:55 AM  | File folder        |      |
|                              |         |                              |                    |                    |      |
| _                            |         |                              |                    |                    |      |

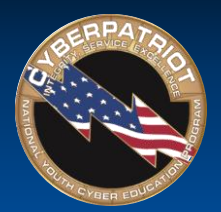

# Microsoft Windows: File Extensions

- A group of letters occurring after a period in a file name, indicating the format of the file
- Common file extensions in Windows:
  - .bat executable batch files
     .pptx PowerPoint files
  - .bmp Bitmap graphics files (Office 2007 and later)
  - .doc Word documents (pre-• .wav Microsoft audio file Office 2007)
  - .docx Word documents (Office 2007 and later)
  - .exe executable files/programs
  - .ppt PowerPoint files (pre- (Office 2007 and later) Office 2007)

- .wmv Windows Media Video
- .xls Excel spreadsheet (pre-Office 2007)
- .xlsx Excel spreadsheet

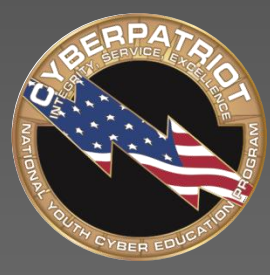

# CYBERPATRIOT

NATIONAL YOUTH CYBER EDUCATION PROGRAM

#### **SECTION THREE**

#### What is MSDN?

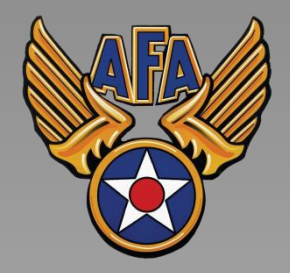

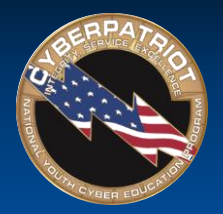

- Microsoft is a Cyber Diamond sponsor of CyberPatriot
- Under its sponsorship, Microsoft allows fully registered CyberPatriot participants to access and use MSDN (Microsoft Developer's Network), also known as DreamSpark
- MSDN is an educational "storefront" through which users can "shop" for and download free Microsoft products
- Most products come with two-year license keys
- MSDN is an extremely generous program and a very useful tool for teams that want to create their own practice images and access other Microsoft software

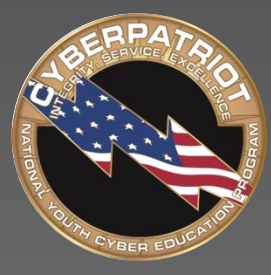

# CYBERPATRIOT

NATIONAL YOUTH CYBER EDUCATION PROGRAM

### **SECTION FOUR**

#### **Account Creation and Activation**

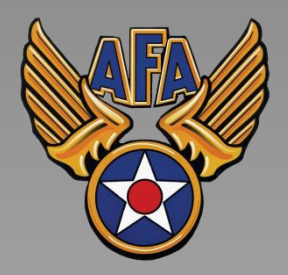

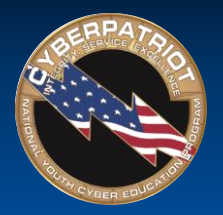

# MSDN Eligibility

- MSDN access is only granted to (or renewed for) Coaches, Mentors, Team Assistants, and Competitors <u>fully registered</u> for the current season of CyberPatriot
- You can check your registration status by logging into <u>www.uscyberpatriot.org</u> and viewing your Dashboard.\* Coaches can also check the registration status of their competitors from their Dashboard (see respective screenshots below)

\*You should also receive automated emails notifying you when your status has been updated. If you have not been receiving these emails, check your spam and add <u>info@uscyberpatriot.org</u> to your approved senders list.

| (( | Coach's Dashboa<br>07-0160 : CP Test Tea | ard)<br>m 6             | Team Status: Approve<br>Verifier Info: Rachel Z<br>Payment Status: Awa<br>Team ID (Hash): | d<br>immerman <i>cpoc@uscyt</i><br>iting Payment | A fu<br>Coac<br>berpatriot.org "App | lly registered<br>h will have an<br>roved" status | Options + |                       |  |
|----|------------------------------------------|-------------------------|-------------------------------------------------------------------------------------------|--------------------------------------------------|-------------------------------------|---------------------------------------------------|-----------|-----------------------|--|
|    | Role                                     | Name                    |                                                                                           | Email Address                                    |                                     | Status                                            |           | A fully registered    |  |
|    | Coach                                    | Cyber Patriot           |                                                                                           | info@uscyberpatriot.org                          |                                     |                                                   |           | Competitor will have  |  |
|    | Competitor                               | CyberPatriot Competitor | 1                                                                                         | in fo@uscyberpatriot.org                         |                                     | Registered                                        | •         | a "Registered" status |  |
|    |                                          |                         |                                                                                           |                                                  |                                     |                                                   |           |                       |  |

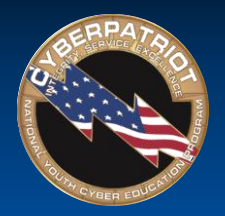

## Activating Your Account

- MSDN accounts are issued/renewed in batches twice a week for newly approved Coaches, Mentors, and Competitors
  - You should expect up to a 3-business-day lag between when your CyberPatriot registration is approved to when your MSDN account is issued
- New CyberPatriot participants will receive an email from an @kivuto.com address with instructions for activating their accounts
  - Check your spam folder if you are fully registered and have not received the email
- Returning participants will not receive an email notifying them their account has been renewed.
  - You should be able to log into your old account 2-3 business days after your registration status for the current season has been marked "Approved"
- After registering, you will be logged into the MSDN site. Bookmark this site for easy access

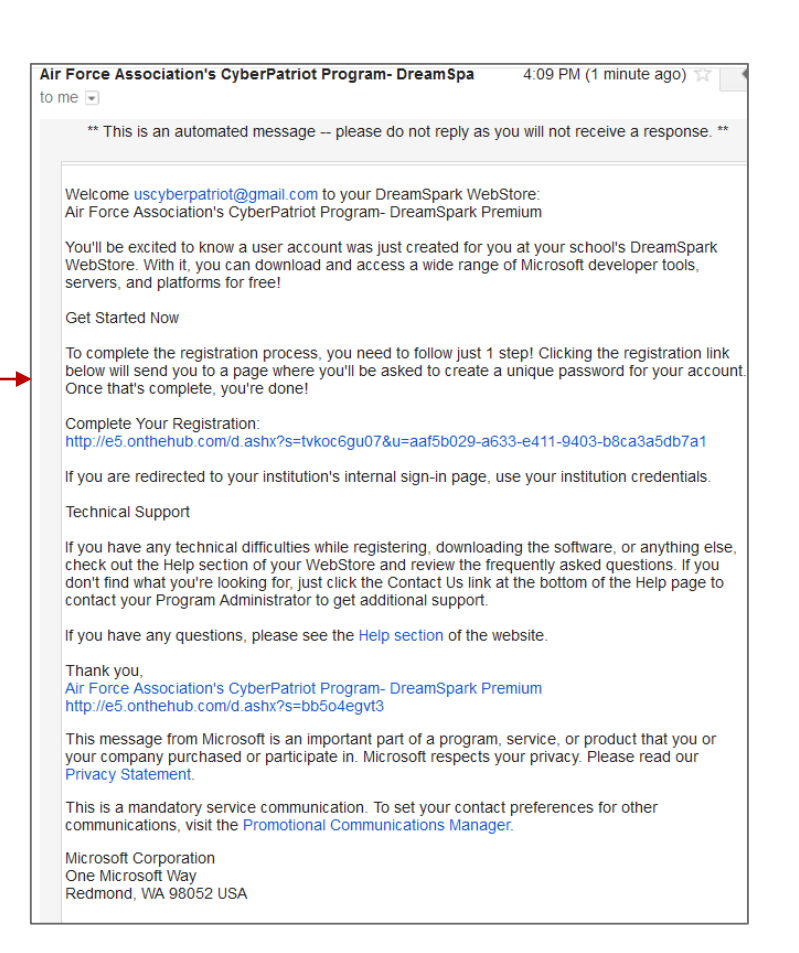

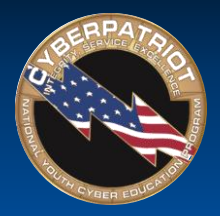

### Navigating MSDN

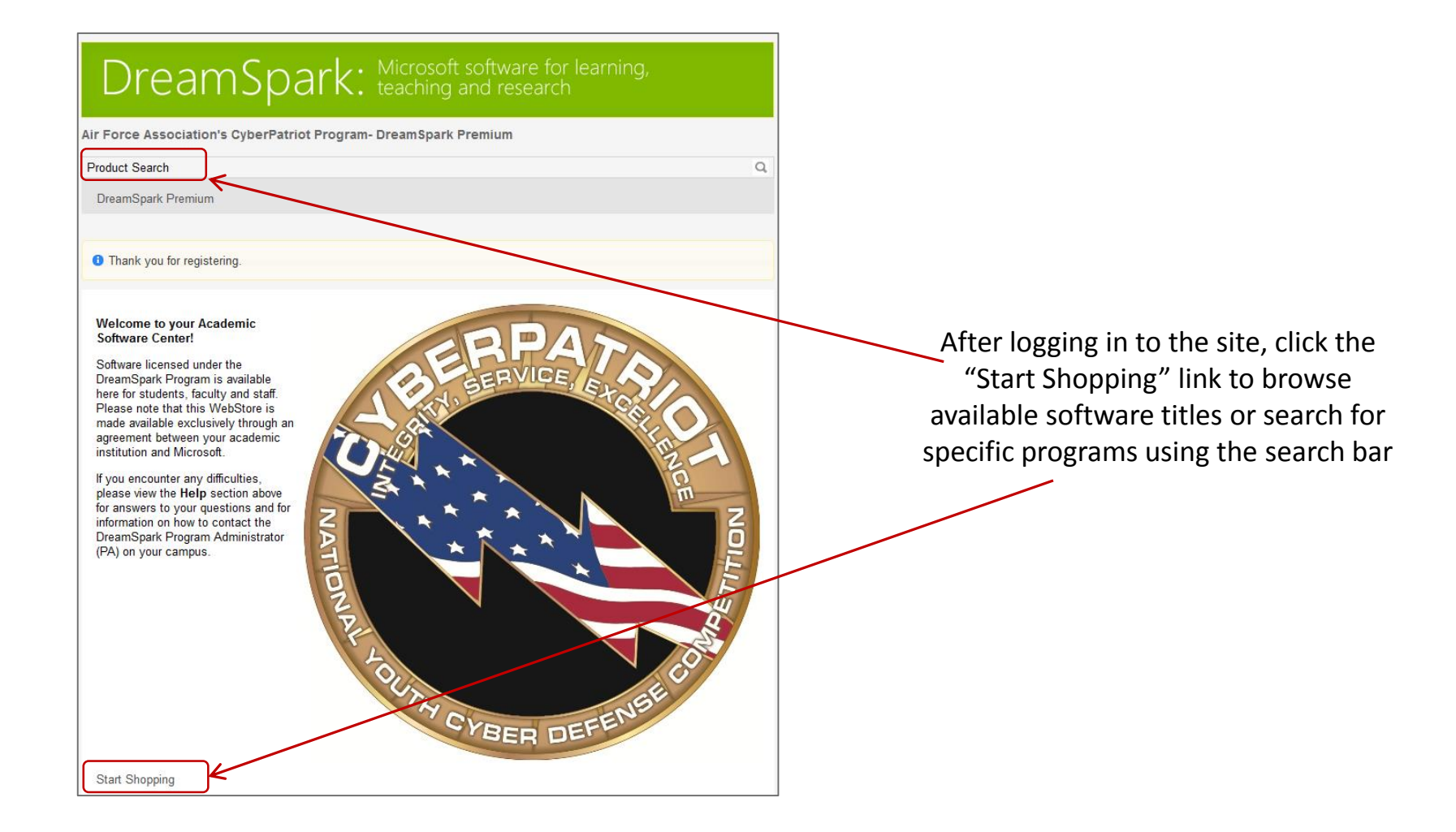

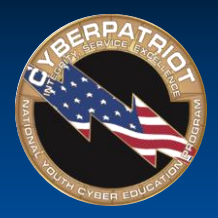

# "Purchasing" Software

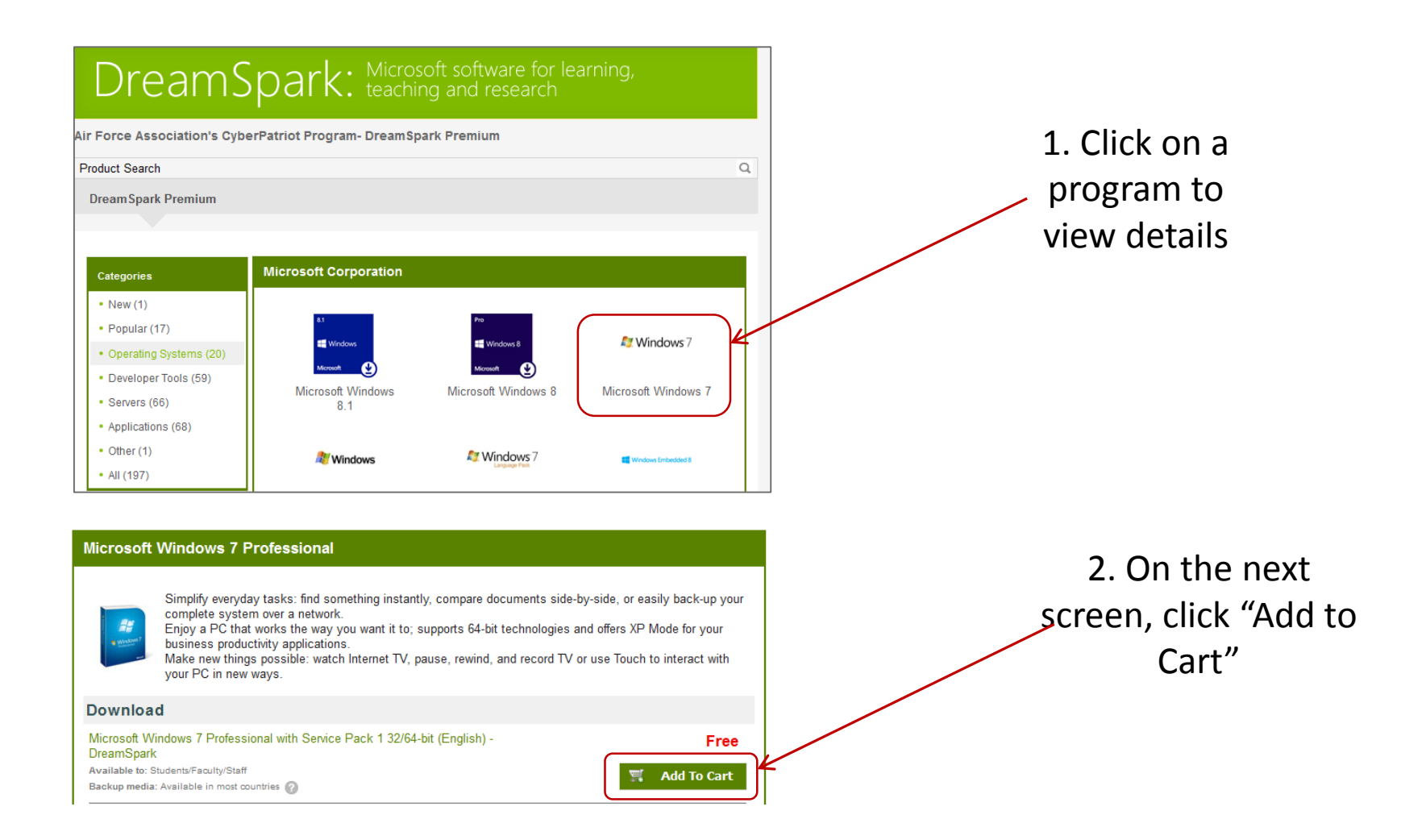

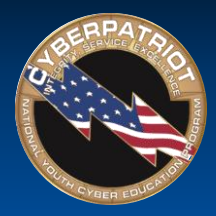

# "Purchasing" Software (cont.)

| Your Cart       Price         Microsoft Windows 7 Professional with Service Pack 1 32/64-bit (English) - Free Remove       Free Remove         Date Added: 2014-08-03 8:14 PM       Subtotal: \$0.00                                                                                                    | 3. From your<br>shopping cart,<br>click the "Check<br>Out" button                                |
|----------------------------------------------------------------------------------------------------|--------------------------------------------------------------------------------------------------|
| Recommended For You<br>Backup disc - Microsoft Windows 7 Professional<br>Show Details ▼<br>English ▼<br>Add<br>Continue Shopping<br>Check Out<br>Items All prices are in US Dollars<br>Microsoft Windows 7 Professional with Service Pack 1 32/64-bit (English) -<br>DreamSpark - Download<br>Subtotal: \$0.00<br>Taxes: \$0.00<br>Taxes: \$0.00<br>Taxes: \$0.00<br>Total: \$0.00<br>Total: \$0 | 4. Read and accept the<br>terms of service and<br>other messages on the<br>on the next few pages |
| Contact Information         Fields marked with an asterisk (*) are required           First Name*         Last Name*           CyberPatriot         Program Office           Email*         uscyberpatriot@gmail.com           Yes, I'd like to receive email newsletters and student or educator promotional offers about development tools and technologies from Microsoft.                                                                                                    | 5. Review your<br>order and click<br>"Proceed With<br>Order"                                     |

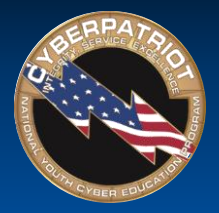

# Downloading and Activating Software

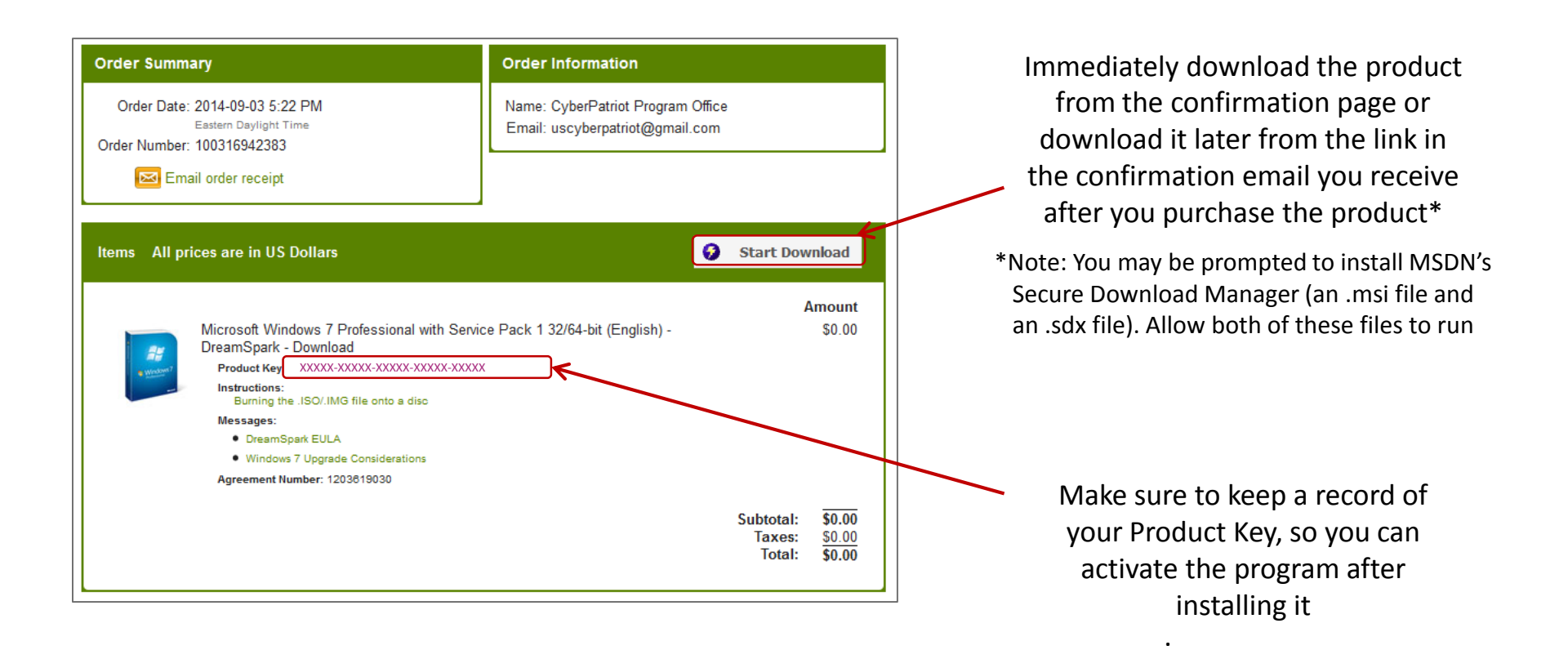

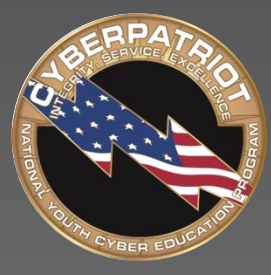

# CYBERPATRIOT

NATIONAL YOUTH CYBER EDUCATION PROGRAM

#### **SECTION FOUR**

#### How to use MSDN Programs for Training

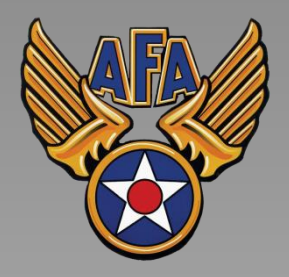

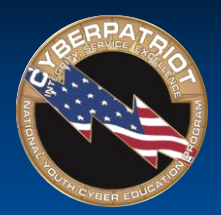

# Creating an Image from MSDN

- Download an operating system file from MSDN. It will be a .iso file.
- Open VMWare Player and click "Create a New Virtual Machine."
- Choose to install from "Installer disc image file (.iso) from the window that pops up
- Click browse and navigate to where you download the image on your machine \_\_\_\_\_
- Click "Next"

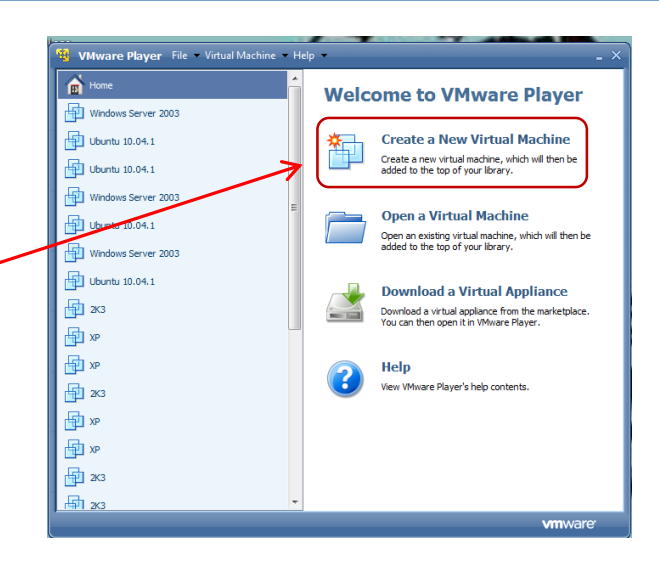

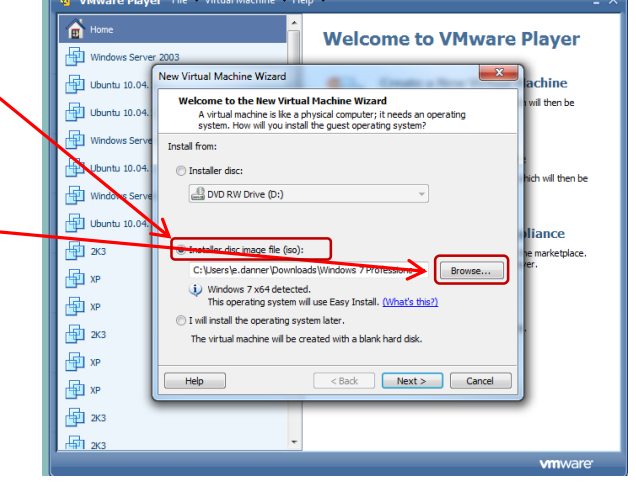

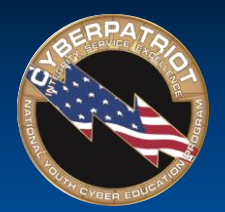

### Creating an Image from MSDN (cont.)

- Enter the product key you obtained when you downloaded the file to activate the operating system.
- Select the version of the operating system you want to install. (Note: Professional versions and higher are more often used in CyberPatriot)
- The next few windows specify system resources for the image. The default settings will work well, but can be changed.
- Once resources have been specified, click Finish on the last window.
- In the VMware library, you can now highlight your new image and select Play Virtual Machine

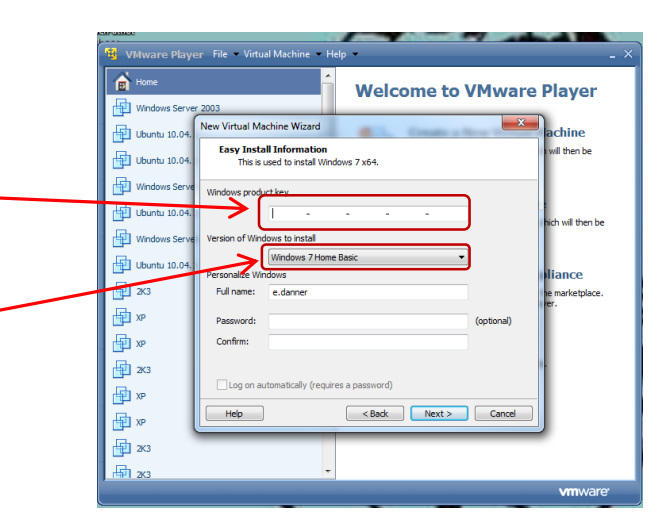

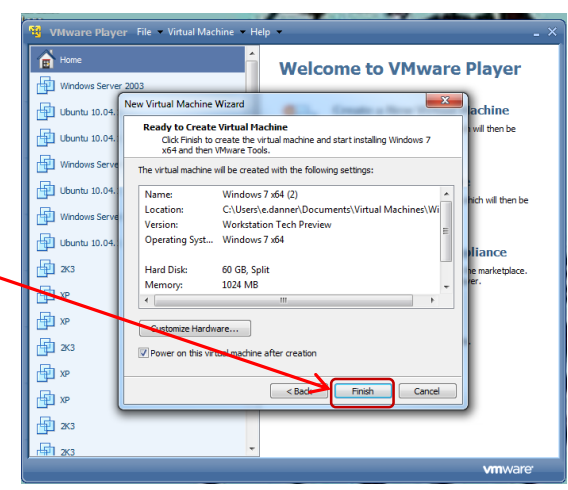

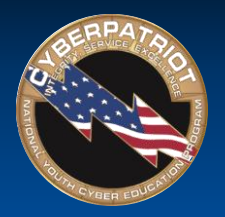

#### Creating Your Own Unscored Practice Images

- Using a Windows image you downloaded from MSDN or using an Ubuntu image (freely available at <u>www.Ubuntu.com</u>, create your own practice image by following these steps:
  - 1. Open the image in VMWare Player as outlined on slides 24 and 25
  - 2. Go through the system and replace the default settings with weaker ones (e.g. turn off the firewall, add several non-password protected accounts)
  - 3. Keep a list of the changes you make as you go
  - 4. When you have added all of the vulnerabilities you want to use to test individuals using the image, shut down the image
  - 5. Have the individuals using the image restart the image you just created and find and fix the vulnerabilities you planted
  - 6. Evaluate their performance using the list of changes you kept while creating the image\*

\*This is the simplest, quickest way to create an unscored practice image. Texas A&M Corpus Christi has created a Windows 7 scoring client to help CyberPatriot teams automatically score their own images. If you want to automatically score a Windows 7 image you have created using that scoring client, follow the instructions here: <u>http://www.uscyberpatriot.org/competition/training-materials/practice-images</u>